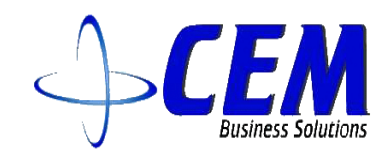

# Service Award

# MICROSOFT DYNAMICS D365 FOR OPERATIONS AND FINANCE

# **USER MANUAL**

**CEM Business Solutions** 

# Table of Contents

| Mod  | lule Overview                                                         | . 2 |  |  |  |  |  |  |  |
|------|-----------------------------------------------------------------------|-----|--|--|--|--|--|--|--|
| Serv | Service Award management(SAM) Setups                                  |     |  |  |  |  |  |  |  |
| 1    | Setups                                                                | .3  |  |  |  |  |  |  |  |
| 2.   | Service award eligibility                                             | . 3 |  |  |  |  |  |  |  |
| 3.   | Cash process: In case Service award consider as cash award            | .4  |  |  |  |  |  |  |  |
| 4.   | Gift card process: In case the service award considers as a gift card | . 7 |  |  |  |  |  |  |  |
| Disc | Disclaimer                                                            |     |  |  |  |  |  |  |  |

## Module Overview

There is no doubt that employees are the most valued asset of any organization and the ones responsible for its continued success. Employer should value the dedication and loyalty of their employees and celebrate their contributions and achievements.

Recognition gifts are awarded to employees beginning at five years of cumulative regular service and every five-year milestone through 35 years and beyond. This program is administered by the Office of Human Resources

Cash or Gift Can be used as part of a service award.

Service award process used to update employee's that are completing 5 or 10 0r 15Y of experience in the organization of Department & Divisions.

The system performs the following processes for all workers on daily basis.

- Daily execute the batch to find out those who completes the parameter-based no. of years.
- In case of Cash option: On that pay-period date the sanctioned amount will be updated in earning statement which same will be credit to his account along with salary.
- In case of Gift card: Can be issued at any time.
- Objectives
  - Service award Prerequisites.
  - Auto\Manual update of employee's data who completes 5, 10, 15...etc
  - Can be generated as cash during the pay-period or issue as a gift.

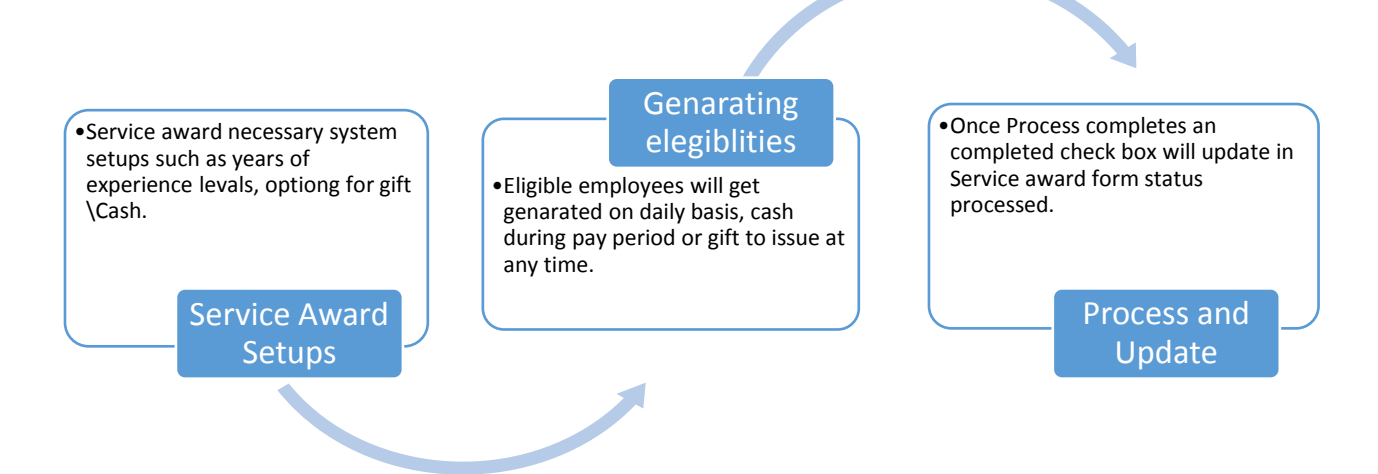

## Service Award management(SAM) Setups

- 1 Setups
- a. Click Payroll > Setups > Parameters > Human resource shared parameters > Service award
- b. Add new lines for No. years and declare limit for full time & parttime employees.
- c. Configure for a gift card kind or Cash award.
- d. Enter the earning code for payroll in case of opting for cash.

| Human resources shared parameters Finance and Oper | ations - Google Ch            | rome             |                  |                         |                               |                       |           |          |          | đΣ   | 3   |  |
|----------------------------------------------------|-------------------------------|------------------|------------------|-------------------------|-------------------------------|-----------------------|-----------|----------|----------|------|-----|--|
| ← → C                                              | 997a88dd3b677                 | 606devaos.clouda | x.dynamics.com/? | prt=initial&debug=vs%20 | CconfirmExit&activityid=62f57 | 4a6-4ff9-0000-d17d-f6 | 62f94fd4( | )1&cmp   | =usmf&l. | ☆    | :   |  |
| III Dynamics 365 Finance and                       | d Operation                   | S Payroll        | > Setup > Pa     | arameters 🗲 Human res   | ources shared parameters      | 565ms USMF            | م         | <b>F</b> | 3        | AL S | S   |  |
| 🚍 🖫 Save OPTIONS 🔎                                 |                               |                  |                  |                         |                               |                       |           | * (      | Ŭ        |      | < , |  |
| Human resources shared pa                          | arameters                     |                  |                  |                         |                               |                       |           |          |          |      | -   |  |
| Identification                                     | Identification Service award  |                  |                  |                         |                               |                       |           |          |          |      |     |  |
| Compliance                                         | + Add (                       | Remove           |                  |                         |                               |                       |           |          |          |      |     |  |
|                                                    | ✓ Year                        | Full time amount | Part time amount |                         |                               |                       |           |          |          |      |     |  |
| Number sequences                                   | 10                            | 1.000.00         | 500.00           |                         |                               |                       |           |          |          |      |     |  |
| Positions                                          | 15                            | 1,500.00         | 800.00           |                         |                               |                       |           |          |          |      |     |  |
| Personnel actions                                  |                               |                  |                  |                         |                               |                       |           |          |          |      |     |  |
| Performance                                        |                               |                  |                  |                         |                               |                       |           |          |          |      |     |  |
| Payroll                                            | Service award type       Cash |                  |                  |                         |                               |                       |           |          |          |      |     |  |
| Service award                                      | Payroll earnin<br>Service Aw  | g code<br>ard    | $\sim$           |                         |                               |                       |           |          |          |      |     |  |

#### 2. Service award eligibility

- a. Click payroll > Service award > Service award
- b. Click on update service award

#### CEM Add-On module: Service Award in Microsoft Dynamics 365 for Finance & Operations

| Servi | ce avi | ard Finance and Operations    | - Google Chrome       |                       |                           |                |                          |                |            |                   |                |
|-------|--------|-------------------------------|-----------------------|-----------------------|---------------------------|----------------|--------------------------|----------------|------------|-------------------|----------------|
| € ⇒   | С      | Secure   https://dev          | vserviceaward997a     | 88dd3b677606devaos.cl | oudax.dynamics.com/?prt=i | nitial&debug=v | s%2CconfirmExit&activity | vid=62f574a6-4 | ff9-0000-d | 17d-f662f94fd401& | .cmp=usmf& 🛧 : |
|       | D      | ynamics 365 🗸                 | Finance and           | Operations            | Payroll > Service award   | > Service aw   | ard details              | 547ms          | USMF       | ۍ 🖻 ک             | AL ? 🕲         |
| ≡     | Ø      | Edit + New 🗊 Dele             | te Update serv        | ice award OPTIONS     | Q                         |                |                          |                |            | * 1 <b>)</b>      | 🜔 С ч ×        |
|       | (i)    | Service award employee detail | l updated successfull | у.                    |                           |                |                          |                |            |                   | ×              |
|       |        | SERVICE AWARD                 |                       |                       |                           |                |                          |                |            |                   |                |
| Y     |        | ✓ Service award id ↑          | Trans date            | Employee              | Employment start date     | Position       | Status                   | Amount         | Mail sent  | Years Processed   |                |
|       |        | USMF-00002991                 | 9/26/2018             | Takashi Andrews       | 6/7/2008                  | 000270         | Full-time                | 1,000.00       | ~          | 10                |                |
|       |        | USMF-00002992                 | 9/26/2018             | Arnie Mondloch        | 11/29/2012                | 000311         | Full-time                | 500.00         | ~          | 5                 |                |
|       |        | USMF-00002993                 | 9/26/2018             | June Low              | 4/1/2013                  | 000321         | Full-time                | 500.00         | ~          | 5                 |                |
|       |        | USMF-00002994                 | 9/26/2018             | Emil Karafezov        | 11/17/2007                | 000328         | Full-time                | 1,000.00       | ~          | 10                |                |
|       |        | USMF-00002995                 | 9/26/2018             | Ahmed Barnett         | 3/5/2008                  | 000001         | Full-time                | 1,000.00       | ~          | 10                |                |
|       |        | USMF-00002996                 | 9/26/2018             | Tricia Fejfar         | 4/1/2013                  | 000331         | Full-time                | 500.00         | ~          | 5                 |                |
|       |        | USMF-00002997                 | 9/26/2018             | Susan Burk            | 3/14/2008                 | 000298         | Full-time                | 1,000.00       | ~          | 10                |                |
|       |        | USMF-00002998                 | 9/26/2018             | Jae Pak               | 4/9/2008                  | 000137         | Full-time                | 1,000.00       | ~          | 10                |                |
|       |        | USMF-00002999                 | 9/26/2018             | Soha Kamal            | 1/5/2008                  | 000123         | Full-time                | 1,000.00       | ~          | 10                |                |
|       |        | USMF-00003000                 | 9/26/2018             | John Kane             | 9/8/2008                  | 000128         | Full-time                | 1,000.00       | ~          | 10                |                |
|       |        | USMF-00003001                 | 9/26/2018             | Jeremy Los            | 8/4/2008                  | 000552         | Full-time                | 1,000.00       | ~          | 10                |                |
|       |        | USMF-00003002                 | 9/26/2018             | Michael Raheem        | 4/21/2008                 | 000188         | Full-time                | 1,000.00       | ~          | 10                |                |
|       |        | USMF-00003003                 | 9/26/2018             | Connie Vasa           | 9/29/2007                 | 000284         | Full-time                | 1,000.00       | ~          | 10                |                |
|       |        | USMF-00003004                 | 9/26/2018             | Marc Boyer            | 6/27/2008                 | 000274         | Full-time                | 1,000.00       | ~          | 10                |                |
|       |        | USMF-00003005                 | 9/26/2018             | Aaren Ekelund         | 8/4/2008                  | 000145         | Full-time                | 1,000.00       | ~          | 10                |                |
|       |        | USMF-00003006                 | 9/26/2018             | Michal Opravil        | 12/28/2007                | 000206         | Full-time                | 1,000.00       | ~          | 10                |                |

- 3. Cash process: In case Service award consider as cash award
  - a. Click on Payroll > Earnings statement processing > Generate earnings
  - b. Select the pay cycle and pay-period > Generate

| <ul> <li></li></ul>                                                                                                    | Earnin            | gs sta  | stement I | inance and Operat | ions - Google Cl | hrome         |                      |                    |                  |               |                      |                |           |         |        |        | - #  | ×        |
|----------------------------------------------------------------------------------------------------|-------------------|---------|-----------|-------------------|------------------|---------------|----------------------|--------------------|------------------|---------------|----------------------|----------------|-----------|---------|--------|--------|------|----------|
| Image: Signation in the signal of the signal of the si                      | $\leftrightarrow$ | G       | 🔒 Secu    | re   https://dev  | serviceaward     | 997a88dd3b677 | 606devaos.cloudax.c  | lynamics.com/?prt= | =initial&debug=v | %2Cconfirm    | nExit&activityid=62f | 574a6-4ff9-000 | 0-d17d-f6 | 62f94fd | 401&cm | p=usmf | 81 🕁 | :        |
| Edit + New Delete EARNING STATEMENT OPTIONS P     w 1 P     w 1 P |                   | Dy      | ynamic    | s 365 🗸           | Finance a        | and Operat    | ions Payrol          | II > Earnings stat | ements > All e   | arnings state | ements               | 583ms USMF     | Q         | Þ       | ٢      | \$     | ?    | JA       |
| CANNONS STATEMENT Statement header Earnings statement lines + Add line Remove Distribute earnings Release lines for payment Hold lines for payment You be boise Service Award 10000 Each 1000.000 None 9/30/2018 000270 ID - Boise Regular Regular 40.0000 Hours 31.3463 1.253.85 None                                                                                                    | = ,               | Ø Ed    | dit +     | New 🗊 Dele        | te EARNING       | G STATEMENT   | OPTIONS 🔎            |                    |                  |               |                      |                |           | 00      | ŋ      | 0 C    | ) [] | ×        |
| Earnings statement leader          Earnings statement lines             + Add line Remove Distribute earnings Release lines for payment Hold lines for payment                  ✓ Earnings date 1 Position Tax region Earning code Description Quantity Unit type Rate Amount Payment status                  9/26/2018 000270 ID - Boise Service Award Service Award 1.0000 Each 1.000.000 None                  9/30/2018 000270 ID - Boise Regular Regular 40.0000 Hours 31.3463 1.253.85 None                                                                                                    | 7                 | ea<br>U | ARNINGS S | TATEMENT          | 000009 -         | Takashi A     | ndrews               |                    |                  |               |                      |                |           |         |        |        |      | Relat    |
| Earnings statement lines         + Add line       Remove       Distribute earnings       Release lines for payment       Hold lines for payment         ✓       Earnings date 1       Position       Tax region       Earning code       Description       Quantity       Unit type       Rate       Amount       Payment status         9/26/2018       000270       ID - Boise       Service Award       1.0000       Each       1.000.000       None         9/30/2018       000270       ID - Boise       Regular       40.0000       Hours       31.3463       1.253.85       None                                                                                                    | =                 |         | Earnings  | statement head    | er               |               |                      |                    |                  |               |                      |                |           |         |        |        | ~    | ed infor |
| + Add line       Image: Remove       Distribute earnings       Release lines for payment       Hold lines for payment         ✓       Earnings date       Position       Tax region       Earning code       Description       Quantity       Unit type       Rate       Amount       Payment status         9/26/2018       000270       ID - Boise       Service Award       1.0000       Each       1.000.000       None         9/30/2018       000270       ID - Boise       Regular       Regular       40.0000       Hours       31.3463       1.253.85       None                                                                                                    |                   |         | Earnings  | statement lines   |                  |               |                      |                    |                  |               |                      |                |           |         |        |        |      | nation   |
| ✓       Earnings date ↑       Position       Tax region       Earning code       Description       Quantity       Unit type       Rate       Amount       Payment status         9/26/2018       000270       ID - Boise       Service Award       1.0000       Each       1.000.000       1.000.00       None         9/30/2018       000270       ID - Boise       Regular       Regular       40.0000       Hours       31.3463       1.253.85       None                                                                                                    |                   |         | + Add     | line 📋 Remo       | ve Distribu      | ute earnings  | Release lines for pa | yment Hold line    | es for payment   |               |                      |                |           |         |        |        |      |          |
| 9/26/2018         000270         ID - Boise         Service Award         Service Award         1.0000         Each         1.000.0000         None           9/30/2018         000270         ID - Boise         Regular         Regular         40.0000         Hours         31.3463         1.253.85         None                                                                                                    |                   |         | ~         | Earnings date     | Position         | Tax region    | Earning code         | Description        | Quantity         | Unit type     | Rate                 | Amount         | Payment s | tatus   |        |        |      |          |
| 9/30/2018 000270 ID - Boise Regular Regular 40.0000 Hours 31.3463 1,253.85 None                                                                                                    |                   |         |           | 9/26/2018         | 000270           | ID - Boise    | Service Award        | Service Award      | 1.0000           | Each          | 1,000.0000           | 1,000.00       | None      |         |        |        |      |          |
|                                                                                                    |                   |         |           | 9/30/2018         | 000270           | ID - Boise    | Regular              | Regular            | 40.0000          | Hours         | 31.3463              | 1,253.85       | None      |         |        |        |      |          |
|                                                                                                    |                   |         |           |                   |                  |               |                      |                    |                  |               |                      |                |           |         |        |        |      |          |
|                                                                                                    |                   |         |           |                   |                  |               |                      |                    |                  |               |                      |                |           |         |        |        |      |          |
|                                                                                                    |                   |         |           |                   |                  |               |                      |                    |                  |               |                      |                |           |         |        |        |      |          |
|                                                                                                    |                   |         |           |                   |                  |               |                      |                    |                  |               |                      |                |           |         |        |        |      |          |
|                                                                                                    |                   | Ŀ       |           |                   |                  |               |                      |                    |                  |               |                      |                |           |         |        |        | _    |          |
| Line details v                                                                                                    |                   |         | Line deta | ils               |                  |               |                      |                    |                  |               |                      |                |           |         |        |        | ~    |          |

- C. Click on Payroll > Pay statement processing > Generate pay statement
- d. Select the pay cycle, pay-period & Payment date > Click on Ok

| Pay st                   | tatemen                         | nt Financ                                                                               | e and Operations -                                                                                                    | Google Chrome                                                      |                                                                                                    |                    |                 |                                                                    |                                                                                                 |                            |              |                                                                                                    |            |  |  |
|--------------------------|---------------------------------|-----------------------------------------------------------------------------------------|----------------------------------------------------------------------------------------------------|--------------------------------------------------------------------|----------------------------------------------------------------------------------------------------|--------------------|-----------------|--------------------------------------------------------------------|-------------------------------------------------------------------------------------------------|----------------------------|--------------|----------------------------------------------------------------------------------------------------|------------|--|--|
| $\leftarrow \Rightarrow$ | G                               | 🔒 Secur                                                                                 | re   https://devs                                                                                                    | erviceaward997a88d                                                 | d3b677606devaos                                                                                                    | .cloudax.dyr       | amics.com/?p    | rt=initial&debug                                                   | =vs%2CconfirmExi                                                                                | t&activityid=62f574a6-4ff9 | -0000-d17d-f | 562f94fd401&cmp                                                                                               | =usmf& 🛧 : |  |  |
|                          | Dyr                             | namics                                                                                  | 365 ~                                                                                                    | Finance and O                                                      | perations                                                                                                    |                    |                 |                                                                    |                                                                                                 | 1.60s U                    | SMF ,P       | ₽ ©                                                                                                    | a ? 🔊      |  |  |
| ≡                        | 🖉 Edi                           | iit + M                                                                                 | New 🗸 🗎 Del                                                                                                    | ete PAY STATEME                                                    | ENT FINANCIAL                                                                                                    | OPTIONS            | 5 ,0            |                                                                    |                                                                                                 |                            |              |                                                                                                    | © Ü ⊑ ×    |  |  |
| $\nabla$                 | PAY                             |                                                                                         | NT                                                                                                    |                                                                    | Rela                                                                                                    | ion >              |                 |                                                                    |                                                                                                 |                            |              |                                                                                                    |            |  |  |
| ¥<br>₩                   | Payn<br>10<br>Dist<br>CH<br>Ear | SMF-0<br>yment date<br>D/1/2018<br>ibursement<br>heck<br>rnings<br>Earning li<br>II Rem | outer of the second second sec | Pay cycle<br>Weekly<br>Pay period<br>9/24/2018<br>ions Benefit cor | Pay cycle     P       Weekly     P       Pay period     B       9/24/2018     9/30/2018       Benefit contributions     Tax deduction |                    |                 | Not posted<br>per Person<br>0000<br>Payme<br>Prim<br>ributions Ber | osted Sent to payment journal Personnel number 000009 Payment run type Primary Benefit accruals |                            |              | Pay statement totals<br>Gross pay<br>2.253.85<br>Deductions<br>788.09<br>Net pay<br>1.465.76<br>Contributions |            |  |  |
|                          |                                 | ✔ В                                                                                     | . Date 1<br>9/26/2018                                                                                                    | Earning code<br>Service Award                                      | Description<br>Service Award                                                                                                    | Position<br>000270 | Quantity 1.0000 | Rate                                                               | Amount 1,000.00                                                                                 |                            | Earn         | ing positions                                                                                                 | ~          |  |  |
|                          |                                 |                                                                                         | 9/30/2018                                                                                                    | Regular                                                            | Regular                                                                                                    | 000270             | 40.0000         | 31.3463                                                            | 1,253.85                                                                                        |                            | Payr         | nents                                                                                                    | ~          |  |  |
|                          |                                 |                                                                                         |                                                                                                    |                                                                    |                                                                                                    |                    |                 |                                                                    |                                                                                                 |                            | Gen          | erated arrears                                                                                                | ~          |  |  |
|                          |                                 |                                                                                         |                                                                                                    |                                                                    |                                                                                                    |                    |                 |                                                                    |                                                                                                 |                            |              |                                                                                                    |            |  |  |

#### e. Click on submit for payment

| Pay          | statement Finance and Operations - Google Chrome                                                                                                    |                                                                                                    |                                                  |                                         |                  |                                                                                             |
|--------------|----------------------------------------------------------------------------------------------------|----------------------------------------------------------------------------------------------------|--------------------------------------------------|-----------------------------------------|------------------|---------------------------------------------------------------------------------------------|
| $\leftarrow$ | C Secure   https://devserviceaward997a88dd3b677606                                                                                                    | devaos.cloudax.dynamics.com/?prt                                                                                  | initial&debug=vs%2CconfirmE                      | xit&activityid=62f574a6-4ff9-0000-d17d- | f662f94fd401&cmp | o=usmf& ☆ :                                                                                 |
|              | Dynamics 365 V Finance and Operation                                                                                                    | 5 Payroll > Earnings stat                                                                                         | ements 🖒 All earnings staten                     | nents 520ms USMF 🔎                      | ₽ ©              | AL ? 🕲                                                                                      |
| ≡<br>₽<br>=  | Image: Contract of the selected pay statement       FINA         PROCES       PRINT       LOC         Submit for payment       Post       Print pay statements       Vie         Submit the selected pay statement for payment       A payment journal will be created for the selected pay statement.       Post the selected pay statement         No       Image: Contract of the selected pay statement       Submit       Submit | NCIAL OPTIONS<br>Kana<br>V tax engine log<br>Batch number<br>18<br>USMF-00000256<br>Tax deductions<br>Tax contrib | Payment run type Primary Utions Benefit accruals |                                         | * () (           | C<br>C<br>C<br>C<br>C<br>C<br>C<br>C<br>C<br>C<br>C<br>C<br>C<br>C<br>C<br>C<br>C<br>C<br>C |
|              | Image: Budget ↓                                                                                                    | ,                                                                                                    |                                                  |                                         |                  |                                                                                             |
|              | ✓ Budget check re Date ↑ Earning                                                                                                    | code Descrip                                                                                                    | tion Pc                                          | osition Quantity                        | Rate             |                                                                                             |
|              | 9/26/2018 Service                                                                                                    | Award Servic                                                                                                    | Award 00                                         | 00270 1.0000                            | 1,000.0000       |                                                                                             |
|              | 9/30/2018 Regula                                                                                                    | Regula                                                                                                    | ır 00                                            | 40.0000                                 | 31.3463          |                                                                                             |
|              |                                                                                                    |                                                                                                    |                                                  |                                         |                  |                                                                                             |

- Sell Print checks -- Finance and X Secure | https://devserviceaward997a88dd3b677606devaos.cloudax.dynamics. ← C Dynamics 365 V Finance and Operations  $\equiv$ OPTIONS Q Go to ∨ I ≤ ≤ ▷ ▷ Find ∨ Zoom ∨ () Export ∨ 🖧 Payroll account - USD 2358 Contoso Entertainment System USA 123 Main St Redmond, WA 98052 123 Coffee Street Sulte 300 USA Redmond, WA 98052 USD 1,465.76\*\*\* October 01 2018 \*\*\* One Thousand Four Hundred Sixty Five and 76/100 US Dollar PAY Takashi Andrews TO THE 2218 127th St ORDER Renton, WA 98115 USA OF Contoso Entertainment System USA 123 Coffee Street Suite 300 Redmond, WA 98052 USA Pay period 9/24/2018 to 9/30/2018 Worker 000009 Name Takashi Andrews Payment number Payment date 10/1/2018 2358 Hours or Benefit and tax YTD Earnings pieces Rate Current YTD deductions Current 40.0000 31.3463 1,253.85 62.69 Regular 1,253.85 401(k) plan 62.69 Service Award 1,000.00 1,000.00 Federal Income Tax 398.98 398.98 FICA 139.74 139.74 154.00 Idaho State Tax 154.00 Medicare 32.68 32.68 Gross pay 2,253.85 2,253.85 Total benefit deductions 62.69 62.69 1,465.76 1,465.76 Total tax deductions 725.40 725.40 Net pay YTD Employer contributions Current 401(k) plan 47.02 47.02 Total contributions 47.02 47.02 Payment number 2358 Payment date 10/1/2018 Name Takashi Andrews
- f. Pay statement.

4. Gift card process: In case the service award considers as a gift card

a. Click payroll > Setups > Parameters > HR shared parameters

| Human resources shared parameters Finance and Operation | Human resources shared parametes Finance and Operations - Google Chrome                                                                                                    |                                               |                             |            |       |           |  |  |  |  |  |  |  |  |
|---------------------------------------------------------|----------------------------------------------------------------------------------------------------|-----------------------------------------------|-----------------------------|------------|-------|-----------|--|--|--|--|--|--|--|--|
| ← → C                                                   | C 🗎 Secure   https://devserviceaward997a88dd3b677606devaos.cloudax.dynamics.com/?prt=initial&debug=vs%2CconfirmExit&activityid=62f574a6-4ff9-0000-d17d-f662f94fd401&cmp=us Q 🛧 : |                                               |                             |            |       |           |  |  |  |  |  |  |  |  |
| 🗰 Dynamics 365 🗸 🛛 Financ                               | e and Operations                                                                                                    | > >   > Human                                 | resources shared parameters | 549ms USMF | ) 🗐 م | A ? 🥵     |  |  |  |  |  |  |  |  |
| 🚍 🗟 Save OPTIONS 🔎                                      |                                                                                                    |                                               |                             |            |       | • 1 Ü 🗆 × |  |  |  |  |  |  |  |  |
| Human resources shared parameters                       |                                                                                                    |                                               |                             |            |       |           |  |  |  |  |  |  |  |  |
| Compliance                                              | Compliance Service award                                                                                                    |                                               |                             |            |       |           |  |  |  |  |  |  |  |  |
| Number sequences                                        | + Add 🗊 Remov                                                                                                    | re<br>e amount Part time amount               |                             |            |       |           |  |  |  |  |  |  |  |  |
| Positions                                               | 5 500.00                                                                                                    | 250.00                                        |                             |            |       |           |  |  |  |  |  |  |  |  |
| Personnel actions                                       | 10 1,000.0<br>15 1,500.0                                                                                                    | 00         500.00           00         750.00 |                             |            |       |           |  |  |  |  |  |  |  |  |
| Performance                                             |                                                                                                    |                                               |                             |            |       |           |  |  |  |  |  |  |  |  |
| Payroll                                                 | Payroll Service award type Gift card                                                                                                    |                                               |                             |            |       |           |  |  |  |  |  |  |  |  |
| Service award                                           | Payroll earning code                                                                                                    | $\sim$                                        |                             |            |       |           |  |  |  |  |  |  |  |  |

- b. Click payroll > Service award > Service award
- c. Click on update service award
- d. Select the record > edit > enter voucher id > check as processed.

| ← →  | e award | a Fi | Secure   https://devs | erviceaward997a | a88dd3b677   | 606devaos.cloudax.d | ynamics.com/?prt=ir | iitial&debu | g=vs%2Cconf | irmExit&activityid= | 62f574a6-4ff9-0000-d17d-f66 | 52f94fd4     | 101&cmp | us € 5                | × : |
|------|---------|------|-----------------------|-----------------|--------------|---------------------|---------------------|-------------|-------------|---------------------|-----------------------------|--------------|---------|-----------------------|-----|
|      | Dy      | yna  | imics 365 🗸           | Finance         | and Op       | perations           | Payrol > Servic     | e awari 🔉   | Service av  | vard details 73     | 8ms USMF 🔎 🛒                |              | ) (ž    | ₿ ?                   | JA  |
| ≡    | 🖫 S     | ave  | + New 🛍 D             | elete Updat     | te service a | ward OPTIONS        | Q                   |             |             |                     |                             | <b>∞</b> (   | J 🗗     | 0 5                   | ×   |
|      | SI      | ERVI | CE AWARD              |                 |              |                     |                     |             |             |                     |                             |              |         |                       |     |
| Y    |         | ~    | Service award id 1    | Trans date      | Personal     | Employee            | Employment start    | Position    | Status      | Gift card id        | Voucher number              | Mail         | Years   | Processed             |     |
|      |         | ~    | USMF-00003454         | 9/26/2018       | 000009       | Takashi Andrews     | 6/7/2008            | 000270      | Full-time   | USMF-002461         | APFCTJKDk328723847HJ        | ✓            | 10      | <ul> <li>✓</li> </ul> |     |
|      |         |      | USMF-00003455         | 9/26/2018       | 000014       | Arnie Mondloch      | 11/29/2012          | 000311      | Full-time   | USMF-002462         |                             | ✓            | 5       |                       |     |
|      |         |      | USMF-00003456         | 9/26/2018       | 000017       | June Low            | 4/1/2013            | 000321      | Full-time   | USMF-002463         |                             | ✓            | 5       |                       |     |
|      |         |      | USMF-00003457         | 9/26/2018       | 000019       | Emil Karafezov      | 11/17/2007          | 000328      | Full-time   | USMF-002464         |                             | ✓            | 10      |                       |     |
|      |         |      | USMF-00003458         | 9/26/2018       | 000023       | Ahmed Barnett       | 3/5/2008            | 000001      | Full-time   | USMF-002465         |                             | ✓            | 10      |                       |     |
|      |         |      | USMF-00003459         | 9/26/2018       | 000025       | Tricia Fejfar       | 4/1/2013            | 000331      | Full-time   | USMF-002466         |                             | ✓            | 5       |                       | I.  |
|      |         |      | USMF-00003460         | 9/26/2018       | 000038       | Susan Burk          | 3/14/2008           | 000298      | Full-time   | USMF-002467         |                             | $\checkmark$ | 10      |                       |     |
|      |         |      | USMF-00003461         | 9/26/2018       | 000059       | Jae Pak             | 4/9/2008            | 000137      | Full-time   | USMF-002468         |                             | ✓            | 10      |                       |     |
|      |         |      | USMF-00003462         | 9/26/2018       | 000066       | Soha Kamal          | 1/5/2008            | 000123      | Full-time   | USMF-002469         |                             | ✓            | 10      |                       |     |
|      |         |      | USMF-00003463         | 9/26/2018       | 000067       | John Kane           | 9/8/2008            | 000128      | Full-time   | USMF-002470         |                             | $\checkmark$ | 10      |                       |     |
|      |         |      | USMF-00003464         | 9/26/2018       | 000073       | Jeremy Los          | 8/4/2008            | 000552      | Full-time   | USMF-002471         |                             | $\checkmark$ | 10      |                       |     |
|      |         |      | USMF-00003465         | 9/26/2018       | 000086       | Michael Raheem      | 4/21/2008           | 000188      | Full-time   | USMF-002472         |                             | $\checkmark$ | 10      |                       |     |
|      |         |      |                       |                 |              |                     |                     |             |             |                     |                             |              |         |                       |     |
| D se | ervice  | awan | d maaxtr \land        |                 |              |                     |                     |             |             |                     |                             |              |         | Show all              | ×   |

### Disclaimer

#### © 2014 CEM Business Solution. All rights reserved.

The information in this user manual guide applies only to Microsoft Dynamics 365 for finance and operations HCM Add-on. It may be changed substantially prior to the final commercial release of the software described herein. The contents of this package are for informational and training purposes only and are provided "as is" without warranty of any kind, whether express or implied, including but not limited to the implied warranties of merchantability, fitness for a particular purpose, and non-infringement.

No part of the text or software included in this training package may be reproduced or transmitted in any window or by any means, electronic or mechanical, including photocopying, recording, or any information storage and retrieval system, without permission from CEM Business Solution. Because CEM Business Solution must respond to changing market conditions, it should not be interpreted to be a commitment on the part of CEM Business Solution, and CEM Business Solution cannot guarantee the accuracy of any information presented after the date of publication. The names of actual companies and products mentioned herein may be the trademarks of their respective owners.

This content is proprietary and confidential, and is intended only for users described in the content provided in this document. This content and information is provided to you under a non-disclosure agreement and cannot be distributed. Copying, disclosing all or any portion of the content and/or information included in this document is strictly prohibited.